### คู่มือสำหรับเพิ่มข่าวสารโรงเรียนในเว็บไซต์ สพม.ลำปาง ลำพูน

เข้าสู่เว็บไซต์ <u>http://www.sesalpglpn.go.th/wp-login.php</u>

### 2. เปิดหน้าเว็บไซต์เพื่อทำการ Log in

A Net conurs | 110 164 147 141 (wordpross (work)

|                  |                | ordpress/wp login.php.     | loggedout=true        |                  |                        |                          |        |                           |
|------------------|----------------|----------------------------|-----------------------|------------------|------------------------|--------------------------|--------|---------------------------|
| ESET Key NOD32 P | 💩 WP Win login | 😢 เข้าสู่ระบบ < ส่านักงานเ | 🍥 สมาชิก   SeedThemes | Facebook         | Myoffice SPM35         | 🗋 สพม.35 (ล่าปาง-ล่ำพูน) | 🗋 emis | 💧 ระบบจัดเก็บซ้อมูลนักเรี |
|                  |                |                            |                       |                  |                        |                          |        |                           |
|                  |                |                            |                       |                  |                        |                          |        |                           |
|                  |                |                            |                       |                  |                        |                          |        |                           |
|                  |                |                            |                       |                  |                        |                          |        |                           |
|                  |                |                            |                       |                  | SPM:35                 |                          |        |                           |
|                  |                |                            |                       |                  |                        |                          |        |                           |
|                  |                |                            |                       | ตอนนี้คุณได้ออ   | ນກຈາກ <b>ระบบ</b> ແລ້ວ |                          |        |                           |
|                  |                |                            |                       |                  |                        |                          |        |                           |
|                  |                |                            |                       | ชื่อผู้ใช้หรือท์ | ที่อยู่อีเมล           |                          |        |                           |
|                  |                |                            |                       | umong            | g                      |                          |        |                           |
|                  |                |                            |                       | รหัสผ่าน         |                        |                          |        |                           |
|                  |                |                            |                       | •••••            | •                      |                          |        |                           |
|                  |                |                            |                       | มันทึกการ        | เใช้งานของฉัน          | užodonu                  |        |                           |
|                  |                |                            |                       |                  |                        | (พา                      |        |                           |
|                  |                |                            |                       |                  |                        | Ű                        |        |                           |
|                  |                |                            |                       |                  |                        |                          |        |                           |
|                  |                |                            |                       |                  |                        |                          |        |                           |

3. ระบบจะเปิดหน้าจอเพิ่มข่าวสารของ สพม.ลำปาง ลำพูน

| 🦹 สำนักงานเขตพื้นที่การศึ                                                                             | กษามัธยมศึกษา เขด 🛡 0 🕂 สร้างใง                                                                                                    | ni                                                                                                    |                                                                                                    | สวัสดี Umongwitthayakhom School |
|----------------------------------------------------------------------------------------------------|----------------------------------------------------------------------------------------------------|----------------------------------------------------------------------------------------------------|----------------------------------------------------------------------------------------------------|---------------------------------|
| 🖻 หน้าควบคุม                                                                                          | หน้าควบคุม                                                                                                    |                                                                                                    |                                                                                                    | ดัวเลือกหน้าจอ ▼ ช่วยเหลือ ▼    |
| <ul> <li>เรื่อง</li> <li>สื่อ</li> <li>ความเห็น</li> <li>ข้อมูลส่วนตัว</li> <li>เครื่องมือ</li> </ul> | SiteOrigin Page Builder News         ▲           10 Beautiful Google Font Pairings for 2019 มีนาคม 28, 2019         3           Google Fonts Now in the Editor Widget มีนาคม 22, 2019         4           Announcing the Map Styles Addon มีนาคม 12, 2019         3           Widgets Bundle Now Featuring Font Awesome 5 มกราคม 10, 2019         3 |                                                                                                    | ฉบับร่างอย่างเร็ว ▲ หัวข้อ คุณกำลังคิดถึงอะไรอยู่?                                                                                                    | ลากกล่องมาวางที่นี่             |
| <b>▶</b>                                                                                              | Blog 🛃   Support Forum 🛃<br>ในพริมตา<br>ิ่≁ 9 เรื่อง<br>เว้ร์ดเพรส 5.1.1 กำลังใน้งานอื่ม Seed                                                                                                    | 📕 14 หน้า                                                                                                    | บันทึกฉบับร่าง<br>ข่าวและกิจกรรมเกี่ยวกับเร็ร์ดเพรส<br>เข่าร่วมกิจกรรมของ WordPress ที่อยู่ใกล้ๆคุณ 🌈                                                                                                    |                                 |
|                                                                                                    | กิจกรรม<br>เผยแพร่ล่าสุด<br>เม.ย. 3rd, 4:45 am เกียรดิบัด<br>ผู้นิเทศ<br>เม.ย. 2nd, 2:34 am รายงาน (<br>เม.ย. 1st, 1:37 am ประกาศ<br>ระดิบัยว่านกูดกร สังกิด สหม.35 กรณีมี,                                                                                                    | รการประชุมปฏิบัติการพัฒนาศักยภาพครู<br>รการประชุมปฏิบัติการพัฒนาศักยภาพครู<br>-NET มีการศึกษา 2561<br>หลือเงิดการประเป็นปุคคลา<br>ครองคำแหน่ง<br>เต่อมหนึ่งปฏิบัติการ ครูปรับผิดขอบ | Linning PHP Version update<br>Minimum PHP Version update<br>WPTavern: Jetpack Is Promoting Paid Upgrades on Plugin Search Screen,<br>WordPress Plugin Team Says it "May be a Violation" of Directory<br>Guidelines<br>WPTavern: Pipdig Updates P3 Plugin after Reports Expose Vendor<br>Backdoors, Built-in Kill Switch, and Malicious DDoS Code<br>HeroPress: Growing a WordPress business in Vietnam |                                 |
|                                                                                                    | งานประกันคุณภาพในสถานศึกษา<br>มี.ค. 29th, 8:23 am สพม.35 ร<br>ในหน่วยงานภาครัฐ                                                                                                    | วมส่งเสริมมาตรการลด และคัดแยกขยะ                                                                                                    | Meetups 🗗   WordCamps 🗗   쉽다 ট                                                                                                    |                                 |

4. ให้ผู้ใช้คลิกเมนูค้านซ้าย ในเมนูเรื่อง และเลือกเขียนเรื่องใหม่

| 8          | สำนักงานเขตพื้นที่การศึ | กษามัธยมศึกษา เขต 🗭 0 🕂 สร้างใหม่      |                                 |                                                       |
|------------|-------------------------|----------------------------------------|---------------------------------|-------------------------------------------------------|
| <b>6</b> 2 | หน้าควบคุม              | หน้าควบคุม                             |                                 |                                                       |
| *          | เรื่อง                  | เรื่องทั้งหมด der News                 |                                 | ฉบับร่างอย่างเร็ว                                     |
| <b>9</b> 3 | สื่อ                    | เขียนเรื่องใหม่<br>ont Pairings for 20 | <b>)19</b> มีนาคม 28, 2019      | ห้วข้อ                                                |
| •          | ดวามเห็น                | Google Fonts Now in the Editor Widge   | มีนาคม 22, 2019                 |                                                       |
| •          | ข้อมูลส่วนตัว           | Announcing the Map Styles Addon มีน    | าคม 12, 2019                    | คุณกาสงคดถงอะไรอยู่?                                  |
| æ          | เครื่องมือ              | Widgets Bundle Now Featuring Font A    | <b>vesome 5</b> มกราคม 10, 2019 |                                                       |
| 0          | ຍ່ວເນນູ                 | Blog 🗹   Support Forum 🗹               |                                 | บันทึกฉบับร่าง                                        |
|            |                         |                                        |                                 |                                                       |
|            |                         | ในพริบดา                               | *                               | ข่าวและกิจกรรมเกี่ยวกับเวิร์ดเพรส                     |
|            |                         | 📌 9 เรื่อง 📃                           | 14 หน้า                         | เข้าร่วมกิจกรรมของ WordPress ที่อยู่ใกล้ๆคุณ          |
|            |                         | เวิร์ดเพรส 5.1.1 กำลังใช้งานธีม Seed   |                                 | ไม่พบกิจกรรมใดๆ ที่มีกำหนดจัดขึ้นใกล้ๆ คุณ'<br>เปล่า? |

 ระบบจะเปิดหน้าจอให้ผู้ใช้ระบุหัวข้อข่าว โดยระบุเป็นข้อความสั้นให้ได้ใจความ ของเนื้อข่าว

| 🖀 สำนักงานเขตพื้นที่การศึก                                                             | ษามัธอมศึกษา เขต 📮 0 🕂 สร้างไหม่                                                                                                    | สวัสดี Umongwitthayakhom School 🦳                                                                                                    |
|----------------------------------------------------------------------------------------|----------------------------------------------------------------------------------------------------|----------------------------------------------------------------------------------------------------|
| 🕲 หน้าควบคุม                                                                           | เพิ่มเรื่องใหม่                                                                                                    | ตัวเลือกหน้าจอ ▼ ช่วยเหลือ ▼                                                                                                    |
| ★ เรื่อง<br>เรื่องทั้งหมด<br>เขียนเรื่องใหม่                                           | This post type is set to use the Classic Editor by default for new posts. If you'd like to change this to the block editor, please go to <u>Page Builder Settings</u> and uncheck Use Classic Editor for<br>ใส่หัวข้อที่นี่ I | new posts 🔹 🔺<br>มันท์กอบับร่าง ตุก่อน                                                                                                    |
| <ul> <li>ความเห็น</li> <li>ป้อมูลส่วนตัว</li> <li>เครื่องมือ</li> <li>ย่อนญ</li> </ul> | Instant       Instant       Instant       Page Builder         tiamuin       B       I       E       E       E       Image: Comparison of the stant       X                                                                   | <ul> <li>ตอานะ: ฉบับร่าง แก้ไข</li> <li>การบองเห็น: เผยแพร่ แก้ไข</li> <li>เผยแพร่ หันที แก้ไข</li> <li>เผยแพร่ หันที แก้ไข</li> <li>เผยแพร่ หันที แก้ไข</li> <li>เมาะสารโรงเรียน</li> <li>บาทความ</li> <li>ป้ายกำกับ</li> </ul> |
|                                                                                        | 4าบวนทำ: 0                                                                                                    | เพิ่ม<br>แบกป้ายก่ากับด้วยคอมม่า (,)                                                                                                    |

### 6. ระบุหัวข้อข่าว (1) และคลิกเมนู Page Builder (2)

| 😤 สำนักงานเขตพื้นที่การศึกษ                                                            | มัธอบศึกษา เขด 🕊 0 🕂 สร้างใหม่                                                                                                    |                          |                      |
|----------------------------------------------------------------------------------------|----------------------------------------------------------------------------------------------------|--------------------------|----------------------|
| 🚳 หน้าควบคุม                                                                           | เพิ่มเรื่องใหม่                                                                                                    |                          |                      |
| 🖈 เรื่อง                                                                               | This post type is set to use the Classic Editor by default for new posts. If you'd like to change this to the block editor, please go to Page Builder | Settings and uncheck Use | Classic Editor for r |
| เรื่องทั้งหมด<br>เขียนเรื่องใหม่                                                       | รร.อุโมงด์วิทยาคม รับรายงานตัวและมอบดัวนักเรียน ม.1 และ ม.4 ปีการศึกษา 2562 🚽 💴                                                                       | - 1                      |                      |
| <ul> <li>จามเห็น</li> <li>ข้อมูลส่วนตัว</li> <li>เรื่องมือ</li> <li>ย่อเมนู</li> </ul> | 93 เพิ่มส์อ<br>damin ▼ B I ≔ ≔ 44 ≕ ≕ ≡ 2   S                                                                                                    | เสมือนจริง ตัวอักษร      | Page Builder         |

7. ระบบจะเปิดหน้าต่างตรงกลางเนื้อหา ให้คลิกเมนู Widget

| Editor for |
|------------|
|            |
|            |
| o Editor   |
|            |
|            |
|            |
| 3:56 am    |
|            |
|            |
|            |
| c<br>te    |

 ระบบจะเปิดเมนูให้เลือกประเภทของข่าว ว่าจะเพิ่มรูป หรือข้อความ หากเป็นรูป ให้ผู้ใช้เลือก Site Origin Image (หากอยากจะระบุเป็นรูปแบบอื่น ๆ กรุณาติดต่อ กลุ่ม DLICT สมพ.ลำปาง ลำพูน)

| สวัสลี Umongwitthayakhom Sci                                     |                                                                                    |                                                                                                    |                                                            |                                                            |   |  |
|------------------------------------------------------------------|------------------------------------------------------------------------------------|----------------------------------------------------------------------------------------------------|------------------------------------------------------------|------------------------------------------------------------|---|--|
| Search Widgets                                                   | Add New Widget                                                                     |                                                                                                    |                                                            |                                                            | × |  |
| All Widgets<br>Widgets Bundle                                    | Layout Builder     A complete SiteOrigin Page Builder layout as a widget.          | 🔞 Meta<br>เข้าสู่ระบบ, RSS, & WordPress.org ดิงท์                                                              | Post Content Displays content from the current post.       | Post Loop Displays a post loop.                            |   |  |
| Page Builder Widgets<br>WordPress Widgets<br>Recommended Widgets | 🚯 RSS<br>เรื่องจาก RSS ใด ๆ หรือ Atom ฟิต                                          | Recent Posts With Thumbnails<br>List of your site's most recent posts, with clickable title<br>and thumbnails. | SiteOrigin Button A customizable button widget.            | SiteOrigin Editor<br>A rich-text, text editor.             |   |  |
|                                                                  | SiteOrigin Features Display site features as a collection of icons.                | SiteOrigin Google Maps A Google Maps widget.                                                                   | SiteOrigin Image A simple image widget with massive power. | SiteOrigin Post Carousel Display your posts as a carousel. |   |  |
|                                                                  | SiteOrigin Slider<br>A responsive slider widget that supports images and<br>video. | Smart Slider<br>Displays a Smart Slider                                                                        | Tag Cloud<br>กลุ่มป้ายกำกับที่คุณใช้ป่อยที่สุด             | 🔅 คลังภาพ<br>แสดงคลังรูปภาพ                                |   |  |

 ระบบจะปรากฏส่วนของเนื้อข่าวตรงกลางหน้าจอ ให้ผู้ใช้เลื่อนเมาส์ไป ด้านขวา ของส่วนเนื้อหา จะปรากฏปุ่มขึ้นมา ให้ผู้ใช้คลิกปุ่ม Edit

| 🖀 สำนักงานเขตพื้นที่การศึ                                                                                 | กษามัธยมศึกษา เขต 🕊 0 🕂 สร้างใหม่                                                                                                    |
|----------------------------------------------------------------------------------------------------|----------------------------------------------------------------------------------------------------|
| 🖚 หน้าควบคุม                                                                                              | เพิ่มเรื่องใหม่                                                                                                    |
| 🖈 เรื่อง                                                                                                  | This post type is set to use the Classic Editor by default for new posts. If you'd like to change this to the block editor, please go to Page Builder Settings and uncheck Use Classic Editor for n                         |
| เรื่องทั้งทมด<br>เขียนเรื่องใหม่                                                                          | รร.อุโมงค์วิทยาคม รับรายงานดัวและมอบดัวนักเรียน ม.1 และ ม.4 ปีการศึกษา 2562                                                                                                    |
| <ul> <li>ฐา สือ</li> <li>ความเห็น</li> <li>ข้อมูลส่วนตัว</li> <li>เครื่องมือ</li> <li>เอ่อเมนู</li> </ul> | Add Widget       E Add Row       Isyouts       History       Live Editor       Revert to Editor         SiteOrigin Image       Edit       Duplicate       Delete         full       editor       atlushagndluñnň 3:13:56 am |

# 10. ระบบจะปรากฏให้ผู้ใช้เลือก รูปที่เป็นเนื้อข่าว

|               | สำนักงานเขตพื้นที่การศึกษามัธยมศึกษา เขต 🔎 0 🕂 สร้างใหม่ |
|---------------|----------------------------------------------------------|
| <b>6</b> 2)   | SiteOrigin Image                                         |
| *             | Add a Lightbox to your images with SiteOrigin Premium    |
| เรื่อ<br>เขีย | Image file                                               |
| 93            | Choose Media Image Search External URL                   |
| •             | Full                                                     |
| •             | Image alignment                                          |
| <i>۶</i><br>۵ | Default  Title alignment                                 |
|               | Default •                                                |
|               | Title text                                               |
|               | Title position                                           |
|               | Hidden T                                                 |

### 11. ให้ผู้ใช้คลิกเลือกปุ่ม เพิ่มไฟล์

| Choose Media |              |  |  |  |
|--------------|--------------|--|--|--|
| อัปโหลดไฟล์  | คลังไฟล์สื่อ |  |  |  |
|              |              |  |  |  |

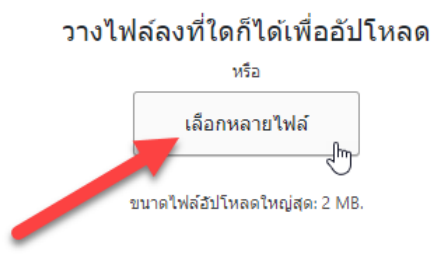

12. ให้ผู้ใช้เตรียมรูปข่าว 2 รูปคือ 1.รูปเนื้อข่าว 2.รูปโลโก้ให้ผู้ใช้ตัดรูป (Crop)ออกมา จากเนื้อข่าว เพื่อเป็นรูปโลโก้หน้าเนื้อข่าว

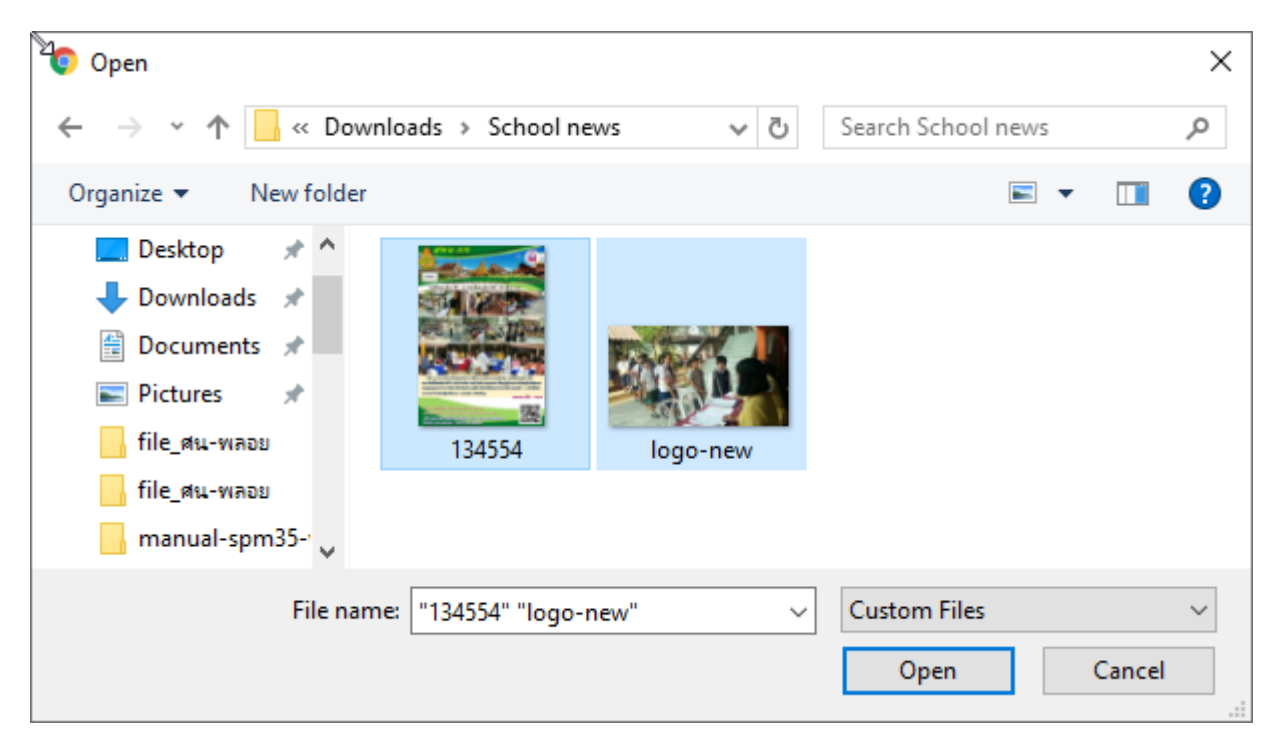

13. คลิกที่รูปเนื้อข่าว โดยไฟล์รูปจะปรากฎสัญลักษณ์เครื่องหมายถูก

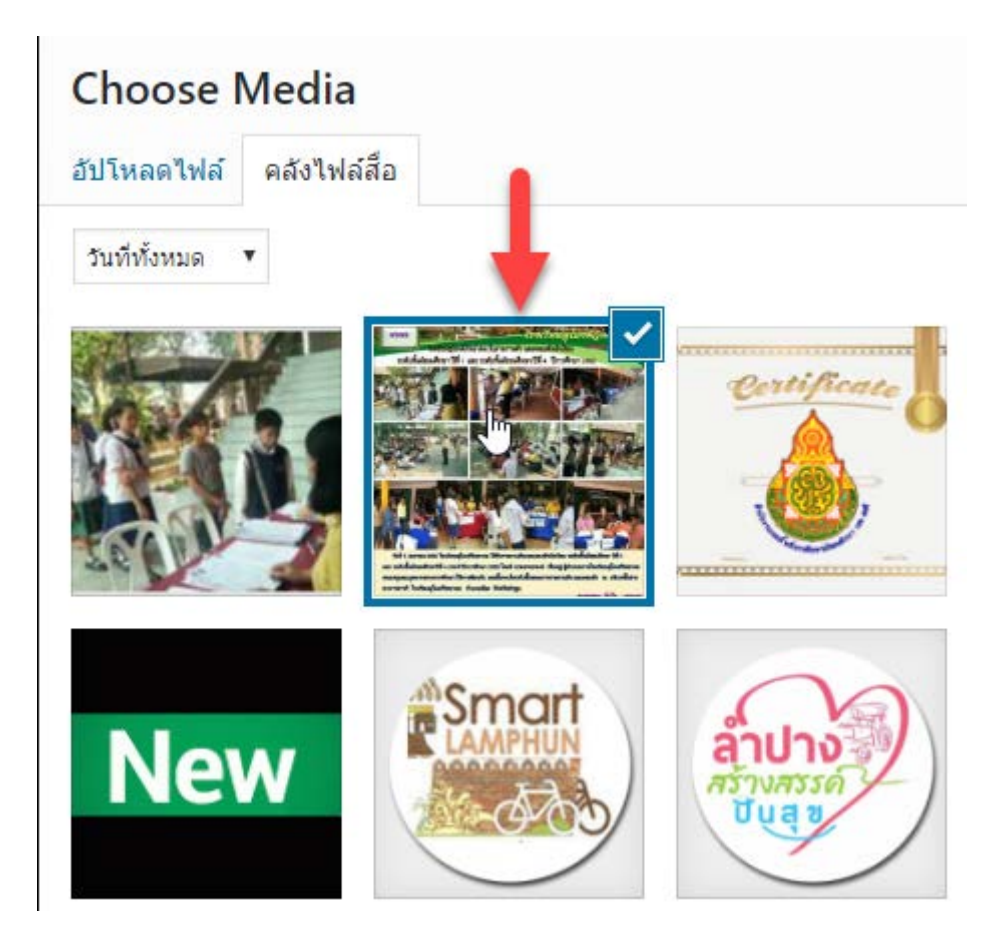

#### 14. คลิกปุ่ม Set Media มุมล่างค้านขวา

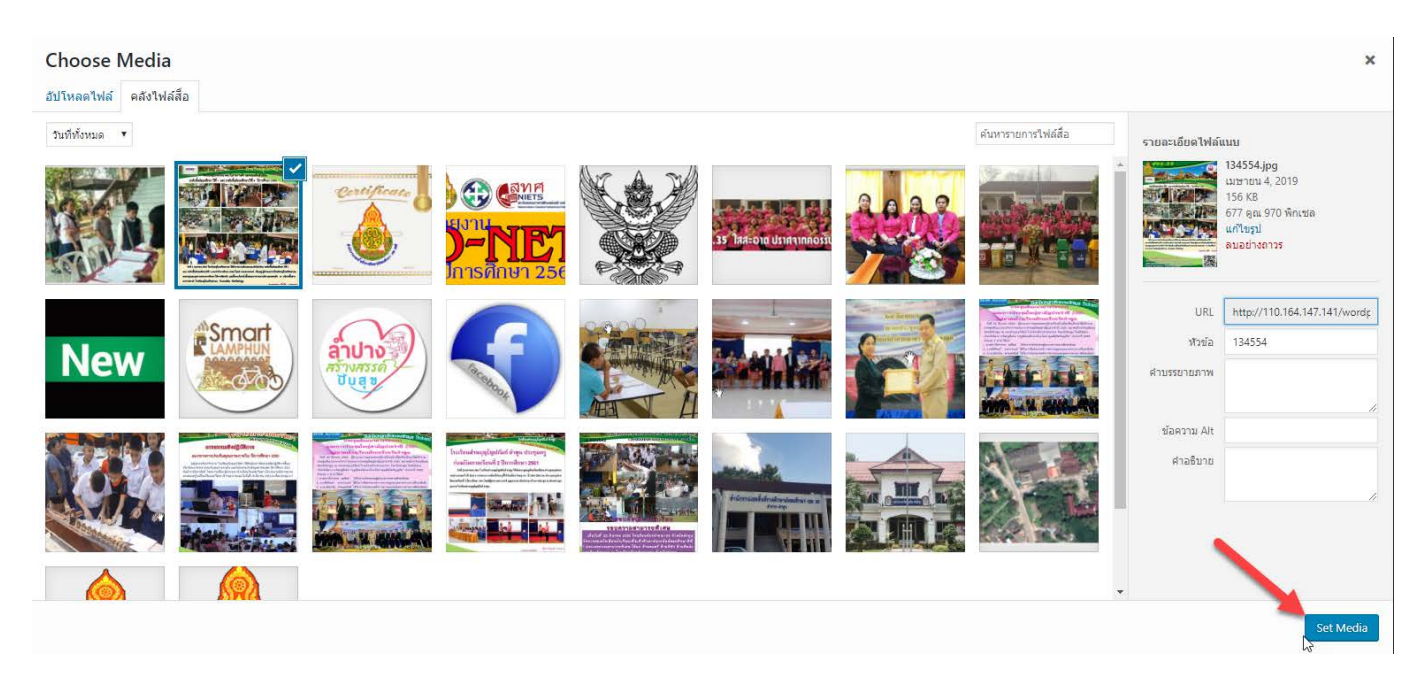

# 15. ปรากฏหน้าจอ เพิ่มเนื้อข่าว ให้คลิกปุ่ม Done

| SiteOrigin Image                                      |               |  | ×    |
|-------------------------------------------------------|---------------|--|------|
| Add a Lightbox to your images with SiteOrigin Premium | Widget Styles |  |      |
| Image file                                            | Attributes    |  |      |
| Choose Media Image Search Remove External URL         | Layout        |  |      |
| Full                                                  | Design        |  |      |
| Image alignment Default                               |               |  |      |
| Title alignment Default                               |               |  |      |
| Title text                                            |               |  |      |
| Title position<br>Hidden ▼<br>Alt text                | L.            |  |      |
| Destination URL Select Content                        | Ţ             |  |      |
| Delete Duplicate                                      |               |  | Done |

# 16. ระบบจะกลับมาสู่หน้าจอ เพิ่มหัวข้อข่าว ให้ผู้ใช้เลือกหมวคหมู่ข่าว ให้ผู้ใช้ เลือก หมวคหมู่ <u>ข่าวสารโรงเรียน</u> เท่านั้น

| This post type is set to use the Classic Editor by default for new posts. If you'd like to change this to the block editor, please go to Page Builder Settings and uncheck Use Classic Editor for | or new posts                                                                                                    |
|----------------------------------------------------------------------------------------------------|----------------------------------------------------------------------------------------------------|
| รร.อุโมงค์วิทยาคม รับรายงานด้วและมอบด้วนักเรียน ม.1 และ ม.4 ปีการศึกษา 2562                                                                                                    | เคยแพร่                                                                                                    |
| Add Widget  Add Row  Layouts  History  Live Editor  Revert to Editor  SiteOrigin Image full                                                                                                    | บันทึกฉบับร่าง ดูก่อน ชิ สถานะ: ฉบับร่าง <u>แก้โข</u> ๑ การมองเห็น: เผยแพร่ <u>แก้โข</u> ๓ แลยแพร่ หันที <u>แก้โข</u> ๓ แลยแพร่ หันที <u>แก้โข</u> ๔ <u>บอโปส์งขอะ</u> เผยแพร่ |
| สำนวนสำ: 0 ฉบับร่างถูกบันทึกที่ 3:13:56 am                                                                                                    | หมวดหมู่ •                                                                                                    |
| Seed Social  Disable social sharing button                                                                                                    | <ul> <li>ข่าวประชาสัมพันธ์</li> <li>ข่าวสาร สพพ.</li> <li>✓ ข่าวสาร โรกูเรียน</li> <li>บทความ</li> </ul>                                                                       |

17. เลือกหน้าจอมาด้านล่าง คลิก ตั้งค่ารูปประจำเรื่อง เพื่อเพิ่มรูปโลโก้ข่าว

| หมวดหมู่                                                                                             |   |
|----------------------------------------------------------------------------------------------------|---|
| หมวดหมู่ทั้งหมด หมวดที่ใช้งานมากที่สุด                                                               | A |
| <ul> <li>ข่าวประชาสัมพันธ์</li> <li>ข่าวสาร สพท.</li> <li>ข่าวสารโรงเรียน</li> <li>บทความ</li> </ul> |   |
| ป้ายกำกับ                                                                                            |   |
| เพิ่ม                                                                                                |   |
| แยกป้ายกำกับด้วยคอมม่า (,)                                                                           |   |
| <u>เลือกจากป้ายกำกับที่ใช้มากที่สุด</u>                                                              |   |
| รูปประจำเรื่อง<br><u>ตั้งค่ารูปประจำเรื่อง</u>                                                       |   |
|                                                                                                    |   |

### 18. คลิกรูปโลโก้ข่าวที่ได้ Upload ไว้แล้ว ตอน Upload รูปภาพ 2 รูป

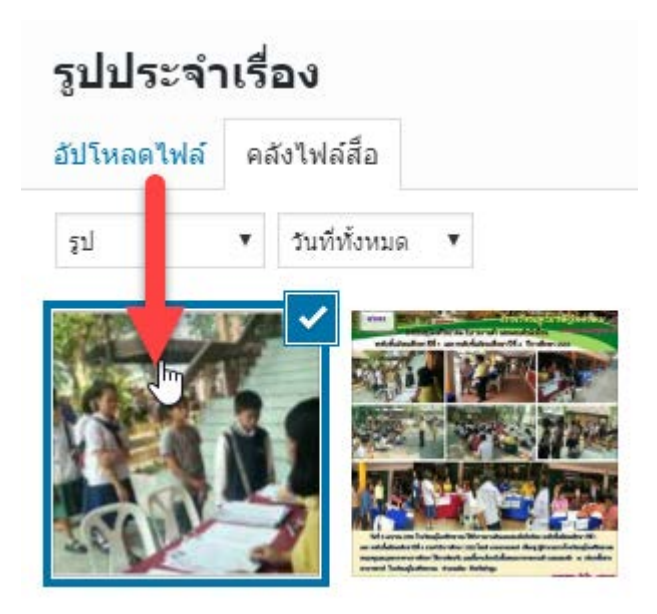

### 19. คลิกตั้งค่ารูปประจำเรื่อง ในเมนูด้านล่างขวา

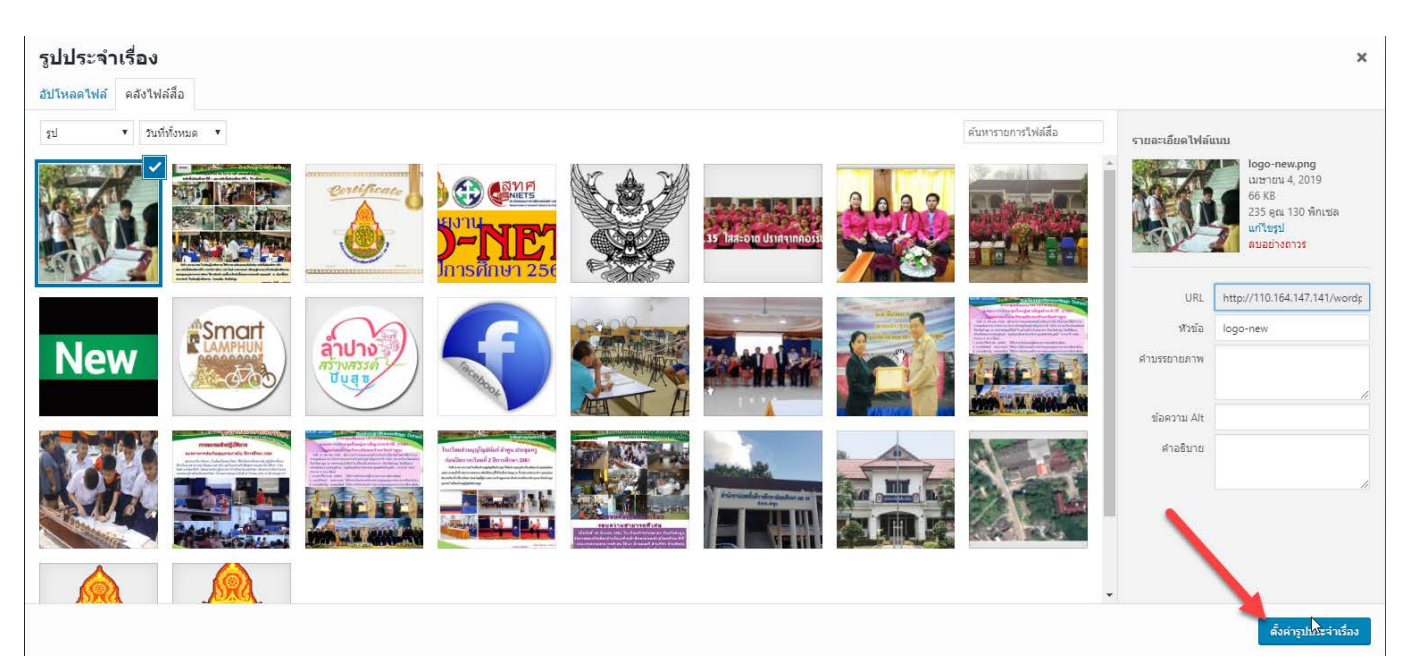

# 20. จะปรากฏรูปโลโก้ประจำเรื่องขึ้นมา

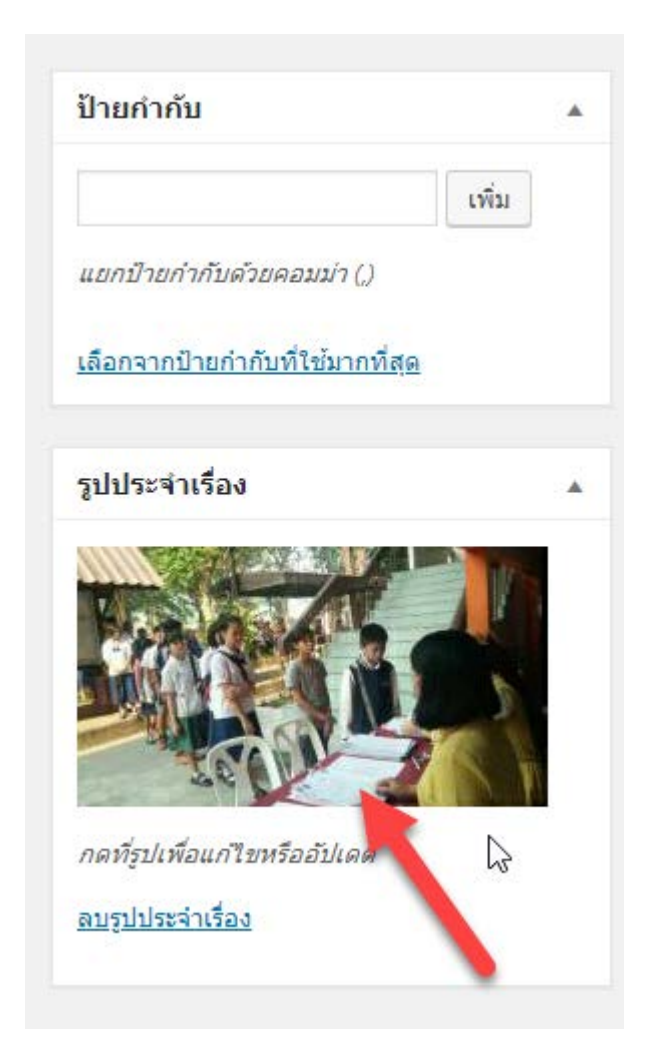

### 21. คลิกปุ่ม เผยแพร่ เพื่อเพิ่มข่าวขึ้นสู่เว็บไซต์

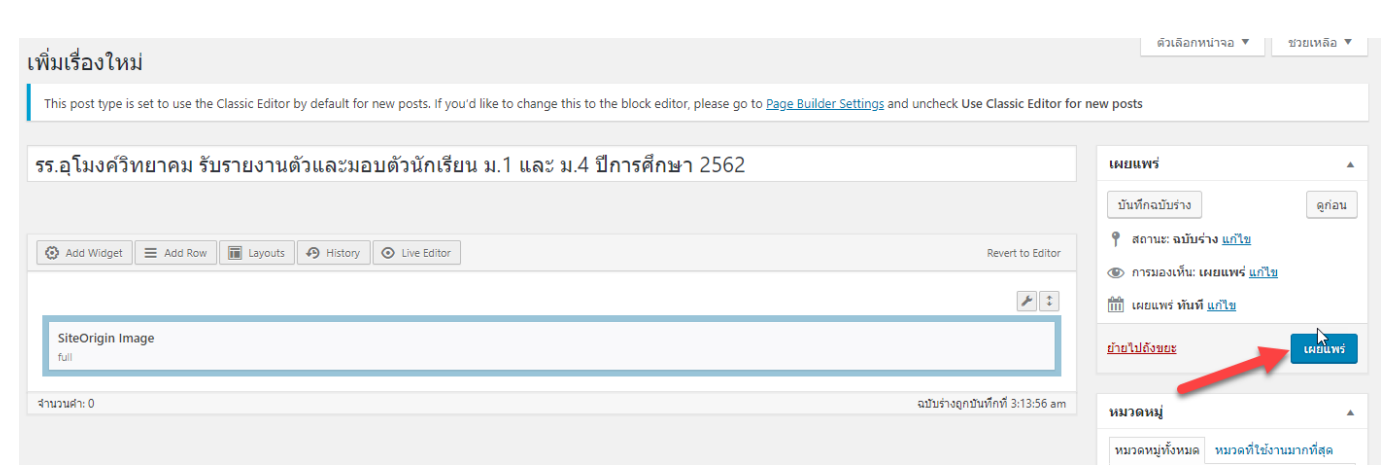

#### 22. คลิกปุ่ม อัปเคต

| แก้ไขเรื่อง เขียนเรื่องใหม่                                                                                 | ตัวเลือกหน้าจอ ▼ ช่วยเหลือ ▼                              |
|----------------------------------------------------------------------------------------------------|-----------------------------------------------------------|
| เผยแพร่เรื่องแล้ว <u>ดูเรื่อง</u>                                                                           | 8                                                         |
|                                                                                                    |                                                           |
| รร.อุโมงศ์วิทย <sup>้</sup> าคม รับรายงานตัวและมอบตัวนักเรียน ม.1 และ ม.4 ปีการศึกษา 2562                   | เผยแพร่ 🔺                                                 |
| ລົงກ໌ດາວร: <u>http://110.164.147.141/2019/04/04/<b>รร-ຊ</b>ົໂມນ<b>ຕົວິหยาคม-รับราย</b>/ <sup>ແ</sup>ຄໃຮ</u> | ดูการเปลี่ยนแปลง                                          |
| 🛞 Add Widget 🗮 Add Row 📓 Layouts 🔊 History 💿 Live Editor Revert to Editor                                   | 📍 สถานะ: เผยแพร่แล้ว <u>แก้ไข</u>                         |
|                                                                                                    | การมองเห็น: เผยแพร่ <u>แก้ไข</u>                          |
|                                                                                                    | 🛗 เผยแพร่เมื่อ: <b>เม.ย. 4, 2019 @ 03:30 <u>แก้ไข</u></b> |
| SiteOrigin Image<br>full                                                                                    | ย้ายไปดังขยะ                                              |
| สำนวนคำ: 0 แก้ไขครั้งสุดหายโดย Umongwitthayakhom School บน เมษายน 4, 2019 ที่ 3:30 am                       | หมวดหมู่                                                  |

### 23. เนื้อข่าวจะปรากฏหน้าเว็บไซต์ สพม.ลำปาง ลำพูน ผู้ใช้สามารถตรวจสอบได้จาก

http://www.sesalpglpn.go.th/

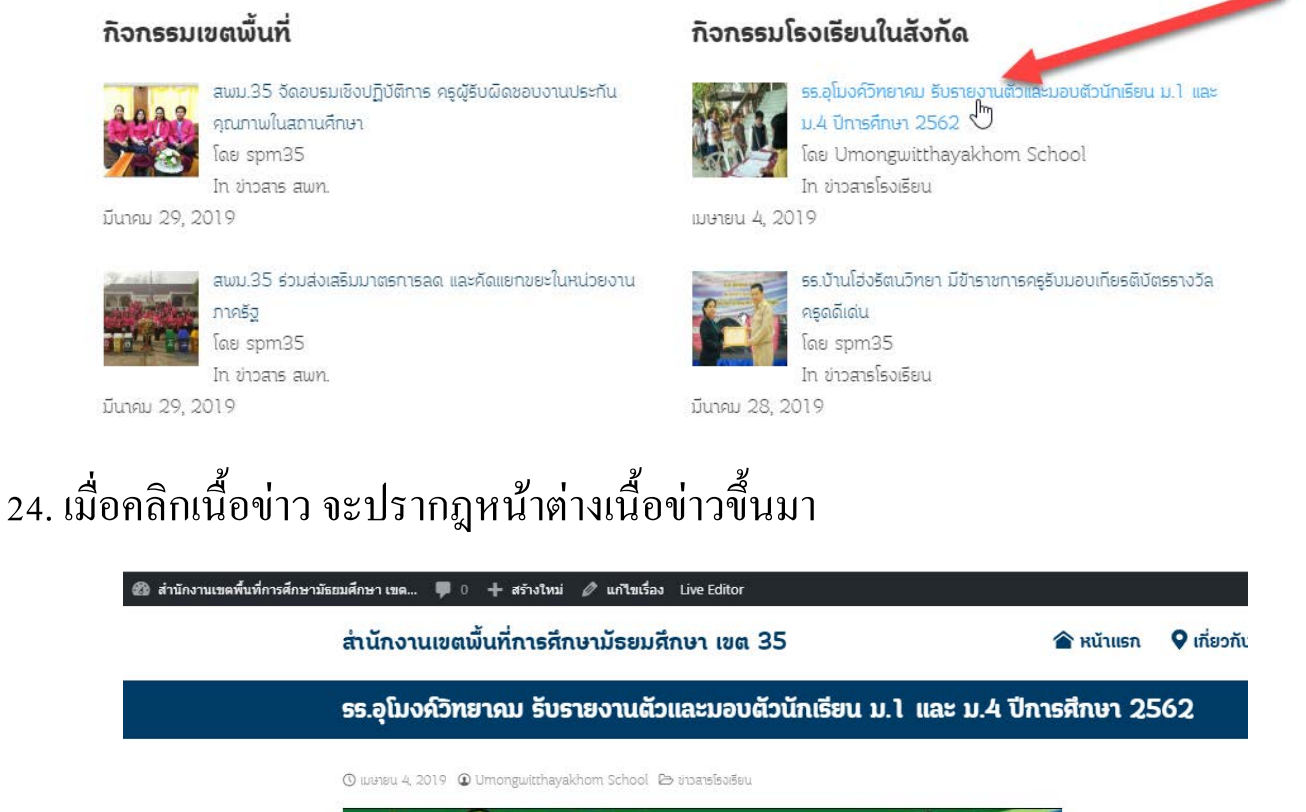

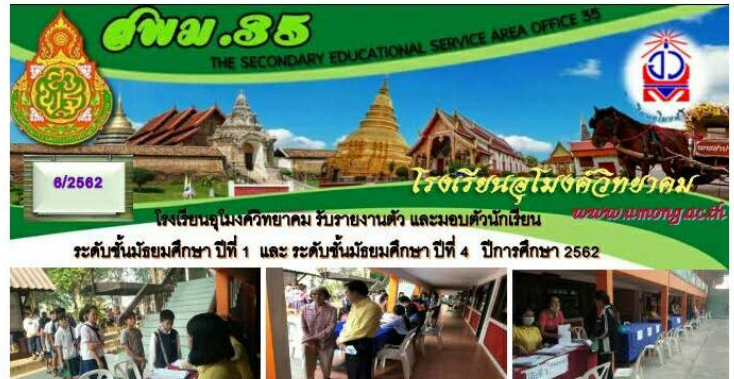

25. ให้ผู้ใช้คลิกปุ่ม ออกจากระบบ ด้านขวาบน ในกรณีที่ไม่ต้องการเพิ่มเนื้อข่าวแล้ว

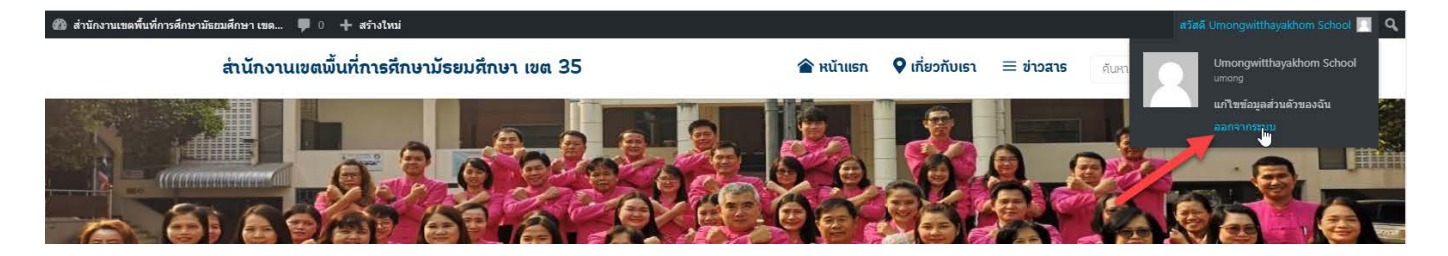

หากมีปัญหาในการเพิ่มเนื้อข่าว ติดต่อนายมนตรี นันไชย โทร (054)350789-90 ต่อ 104 หรือทัก Line กลุ่ม <u>PR spm 35</u>

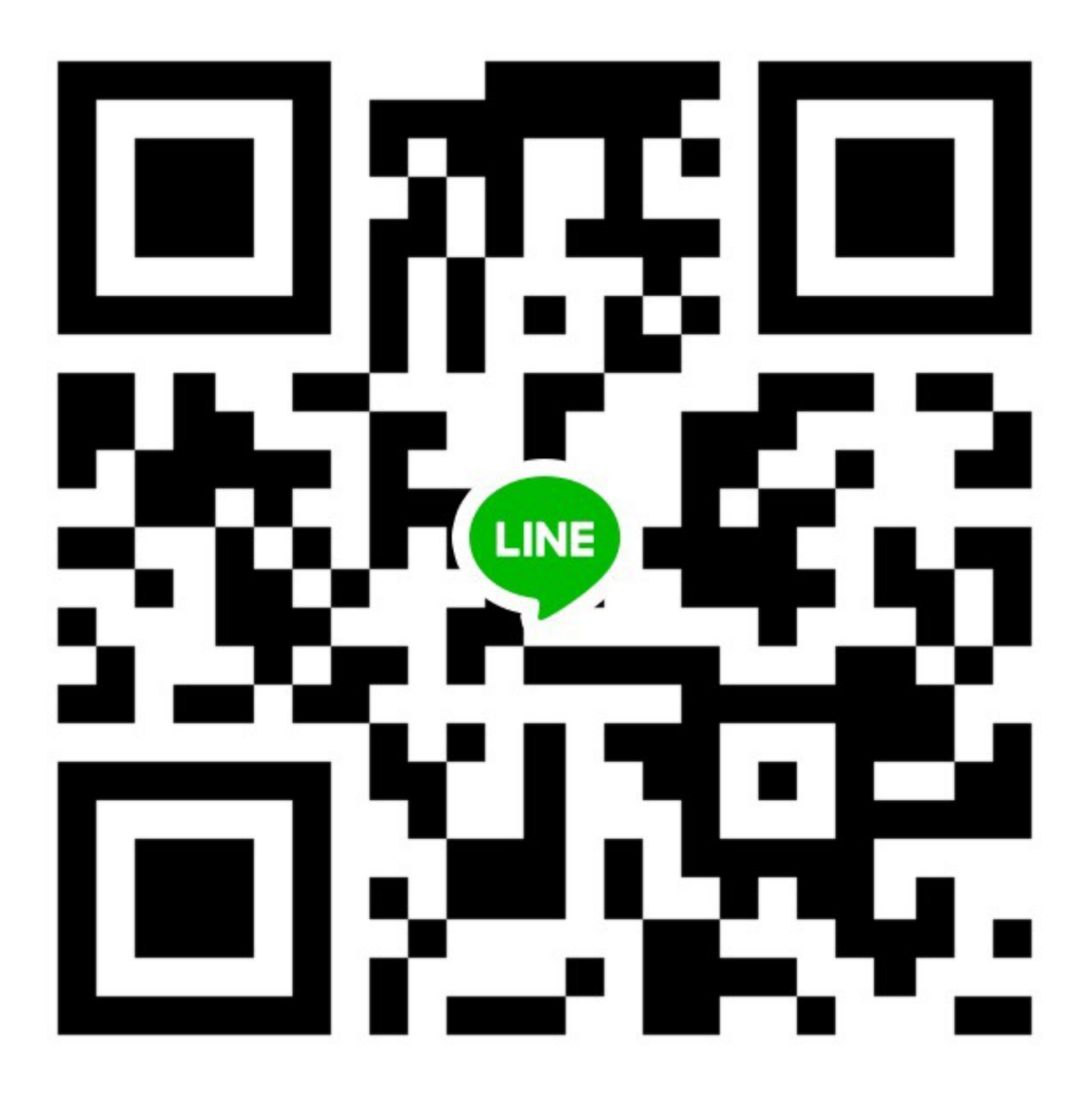